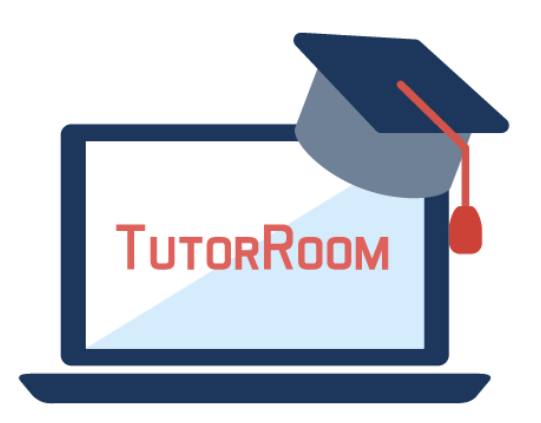

# **TutorRoom WLS Backend Manual**

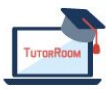

© TutorRoom 2018

### **Table of Contents**

#### 1. Admin Guide

- 1.1. <u>Login</u>
- 1.2. <u>Student List</u>
- 1.3. <u>Tutor List</u>
- 1.4. Booking Schedule
- 1.5. <u>Tutor's Available Time</u>
- 1.6. Account Management

#### 2. <u>Tutor Guide</u>

- 2.1. <u>Login</u>
- 2.2. <u>Profile</u>
- 2.3. <u>Schedule</u>
- 2.4. <u>Tutor Available time</u>
- 2.5. <u>Curriculum course overview</u>
- 2.6. <u>Curriculum topic overview</u>
- 2.7. Feedback rating checking
- 2.8. <u>Class Notes</u>
- 2.9. <u>Classroom</u>

#### 3. Education manager user guide

- 3.1. <u>Login</u>
- 3.2. <u>Course</u>
- 3.3. <u>Lesson</u>

#### 4. Call Center Guide

- 4.1. <u>Login</u>
- 4.2. <u>Online Support</u>

## 1. Admin Guide

### 1.1 Login

| TutorM           | andariı     | ı |
|------------------|-------------|---|
| User Name/Email: | Username    | 1 |
| Password:        |             |   |
| Select Role:     | Select Role | ~ |
|                  |             |   |
| É                |             |   |
|                  |             |   |

- 1. Fill the email/username and password
- 2. Select the role as Admin
- 3. Click 'Submit' to login.

#### 1.2 Student List

| Mona Double x 4.   |                                                                                                    |                                                                                                    |                                                                                                    |                         |                                                                                                    |                                                                                                    |                                                                                                    |                                                                                                    | Carlos 1 1 1 1 1 1 1 1 1 1 1 1 1 1 1 1 1 1 1                                                                                                    |
|--------------------|----------------------------------------------------------------------------------------------------|----------------------------------------------------------------------------------------------------|----------------------------------------------------------------------------------------------------|-------------------------|----------------------------------------------------------------------------------------------------|----------------------------------------------------------------------------------------------------|----------------------------------------------------------------------------------------------------|----------------------------------------------------------------------------------------------------|----------------------------------------------------------------------------------------------------|
| Trees Contract No. | Judent List -                                                                                                    |                                                                                                    |                                                                                                    |                         |                                                                                                    |                                                                                                    |                                                                                                    |                                                                                                    |                                                                                                    |
| Festione v         | S. Inarik Sta                                                                                                    | dendi 🖌 bila                                                                                                    |                                                                                                    |                         |                                                                                                    |                                                                                                    |                                                                                                    |                                                                                                    |                                                                                                    |
| 14                 | Firsthey Lothey                                                                                                    | ContryCole Rose                                                                                                    | buil                                                                                                    | RegisterBeter 1         | Aspirtation                                                                                                    | Stutus                                                                                                    | Res Size                                                                                                    | Broaction Cole's Dener                                                                                                    | Armetica Code                                                                                                    |
| Resume             |                                                                                                    |                                                                                                    | _                                                                                                    | 3.43.27                 | Advid                                                                                                    | RequestTria                                                                                                    | Show FreeTime                                                                                                    |                                                                                                    |                                                                                                    |
| Resume             |                                                                                                    | -                                                                                                    | -                                                                                                    | 12 26 18                | Askvid                                                                                                    | Repetitia                                                                                                    | Show FreeTime                                                                                                    |                                                                                                    |                                                                                                    |
| Resume             |                                                                                                    | -                                                                                                    |                                                                                                    | 11 45 22                | Antroit                                                                                                    | Repetitio                                                                                                    | Show FreeTime                                                                                                    |                                                                                                    |                                                                                                    |
| Resume             |                                                                                                    | 4                                                                                                    | _                                                                                                    | 1016/4/8 1/4<br>9 50 28 | Ashvil                                                                                                    | RequestTra                                                                                                    | Show FreeTime                                                                                                    |                                                                                                    |                                                                                                    |
| Resume             |                                                                                                    | 4                                                                                                    |                                                                                                    | 1004/4-6 2-5<br>4-50-34 | Antroid                                                                                                    | RequestTria                                                                                                    | Show FreeTime                                                                                                    |                                                                                                    |                                                                                                    |
| Resume             |                                                                                                    |                                                                                                    | -                                                                                                    | 2018/4/8 2/8            | Andreid                                                                                                    | Active                                                                                                    | Show FreeTime                                                                                                    |                                                                                                    |                                                                                                    |
| Resume             | L                                                                                                    |                                                                                                    | -                                                                                                    | 2016/4/9 2/8            | ***                                                                                                    | Active                                                                                                    | Show FreeTime                                                                                                    | _                                                                                                    | _                                                                                                    |
| Resume             |                                                                                                    | -                                                                                                    |                                                                                                    | 2019/4/8 7/2            | Advid                                                                                                    | Atta                                                                                                    | Show FreeTone                                                                                                    | _                                                                                                    | _                                                                                                    |
| Basing             |                                                                                                    |                                                                                                    |                                                                                                    | 2019/P/0 7/2            | and a literature                                                                                                    | Atta                                                                                                    | Show Free Trees                                                                                                    |                                                                                                    | _                                                                                                    |
| ( second )         | F 5                                                                                                    |                                                                                                    |                                                                                                    | 1.02.38                 |                                                                                                    | (and )                                                                                                    |                                                                                                    |                                                                                                    |                                                                                                    |
| Resume             |                                                                                                    | -92                                                                                                    |                                                                                                    | 12 52 40                | Andreid                                                                                                    | Active                                                                                                    | Shoe PresTime                                                                                                    |                                                                                                    |                                                                                                    |
| 10 + 14 4 Pap(1    | of edit ( ) ( )                                                                                                    |                                                                                                    |                                                                                                    |                         |                                                                                                    |                                                                                                    |                                                                                                    |                                                                                                    | Displaying 1 to 2                                                                                                    |
| men.s              |                                                                                                    |                                                                                                    |                                                                                                    |                         |                                                                                                    |                                                                                                    |                                                                                                    |                                                                                                    |                                                                                                    |
|                    |                                                                                                    |                                                                                                    |                                                                                                    |                         |                                                                                                    |                                                                                                    |                                                                                                    |                                                                                                    |                                                                                                    |
|                    |                                                                                                    | 6 2017                                                                                                    | lutor Mandarin Al Rights Reso                                                                                                    | mad                     |                                                                                                    |                                                                                                    |                                                                                                    |                                                                                                    |                                                                                                    |
|                    |                                                                                                    |                                                                                                    |                                                                                                    |                         |                                                                                                    |                                                                                                    |                                                                                                    |                                                                                                    |                                                                                                    |
|                    |                                                                                                    |                                                                                                    |                                                                                                    |                         |                                                                                                    |                                                                                                    |                                                                                                    |                                                                                                    |                                                                                                    |
|                    |                                                                                                    |                                                                                                    |                                                                                                    |                         |                                                                                                    |                                                                                                    |                                                                                                    |                                                                                                    |                                                                                                    |
|                    |                                                                                                    |                                                                                                    |                                                                                                    |                         |                                                                                                    |                                                                                                    |                                                                                                    |                                                                                                    |                                                                                                    |
|                    |                                                                                                    |                                                                                                    | ć                                                                                                    |                         |                                                                                                    |                                                                                                    |                                                                                                    |                                                                                                    |                                                                                                    |
|                    |                                                                                                    |                                                                                                    | Ś                                                                                                    |                         |                                                                                                    |                                                                                                    |                                                                                                    |                                                                                                    |                                                                                                    |
|                    |                                                                                                    |                                                                                                    | É                                                                                                    |                         |                                                                                                    |                                                                                                    |                                                                                                    |                                                                                                    |                                                                                                    |
|                    | M<br>Ganan<br>Ganan<br>Ganan<br>Ganan<br>Ganan<br>Ganan<br>Ganan<br>Ganan<br>Ganan<br>Sara<br>Sara | M rotar local local loca | II     Prode     Lorder     Compto     No       Imman     Imman     Imman     Imman     Imman     Imman       Imman     Imman     Imman     Imman     Imman     Imman       Imman     Imman     Imman     Imman     Imman     Imman       Imman     Imman     Imman     Imman     Imman     Imman       Imman     Imman     Imman     Imman     Imman     Imman       Imman     Imman     Imman     Imman     Imman       Imman     Imman     Imman     Imman     Imman       Imman     Imman     Imman     Imman     Imman       Imman     Imman     Imman     Imman     Imman |                         | M     Portuga     Lake     Kanty A     Au     Au     Au     Au       Imma     Imma     Imm | M     Prode     Defet     Defet <thdefet< th=""> <thdefet< th=""> <thdefet< th=""> <thdefe< td=""><td>M     Auffang     Auffang     <t< td=""><td>M     Portune     Name     Portune     Portune     P</td><td>M     Forder     Lange     Lange     <thlange< th="">     Lange     Lange     Lange     Lange     Lange     Lange     Lange     Lange     Lange     Lange     Lange     Lange     Lange     Lange     Lange     Lange     Lange     Lange     Lange     Lange     Lange     Lange     Lange     <thlange< th=""> <thlange< th=""> <thlange< th=""> <thlang< td=""></thlang<></thlange<></thlange<></thlange<></thlange<></td></t<></td></thdefe<></thdefet<></thdefet<></thdefet<> | M     Auffang     Auffang <t< td=""><td>M     Portune     Name     Portune     Portune     P</td><td>M     Forder     Lange     Lange     <thlange< th="">     Lange     Lange     Lange     Lange     Lange     Lange     Lange     Lange     Lange     Lange     Lange     Lange     Lange     Lange     Lange     Lange     Lange     Lange     Lange     Lange     Lange     Lange     Lange     <thlange< th=""> <thlange< th=""> <thlange< th=""> <thlang< td=""></thlang<></thlange<></thlange<></thlange<></thlange<></td></t<> | M     Portune     Name     Portune     Portune     P | M     Forder     Lange     Lange <thlange< th="">     Lange     Lange     Lange     Lange     Lange     Lange     Lange     Lange     Lange     Lange     Lange     Lange     Lange     Lange     Lange     Lange     Lange     Lange     Lange     Lange     Lange     Lange     Lange     <thlange< th=""> <thlange< th=""> <thlange< th=""> <thlang< td=""></thlang<></thlange<></thlange<></thlange<></thlange<> |

- 1. Click on the left menu 'Student List'.
- 2. A new tab for 'student list' will be created.
- 3. In this list, consultants and admins can get all the students information for all accounts new and old
- 4. See name, email, phone number, day joined, and more
- 5. Export all student data to excel with bottom left button

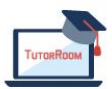

#### 1.3 Tutor List

|                            | Aumin  |             |                |             |               |                                |                         |                  |        | Official Home   TVQ   Logo |
|----------------------------|--------|-------------|----------------|-------------|---------------|--------------------------------|-------------------------|------------------|--------|----------------------------|
| Main Mena C                | 9 Home | Suder:      | LM   STREETER  |             |               |                                |                         |                  |        |                            |
| of Status Lin              |        |             |                |             |               |                                |                         |                  |        |                            |
| STree Lie                  |        | Name        | <u>v</u>       | 9, Seath \$ | Rathealt      |                                |                         |                  |        |                            |
| TrialClass Booking         |        | ы з         | Yame +         | CountryCols | Plana         | Read                           | IninDate                | TakeType         | Status | UplateDate                 |
| Trink Rocking Schools      |        | Volume -    | Laite          | 886         | 925-499-305   | arita (2) 40000 P genei Larres | 362018, 1041-12 PM      | Padanim Tator    | 1      | \$222016, 22524 AM         |
| 📓 Saundo, Takor Salamilale |        | Update 4    | Cail Wangin    |             | -09.0515479   | çan B-0950 gani tanı           | 1015/2011;8:2547 AM     | Aution Takon     | 1      | 1217/2017; 11:15:30 PM     |
| 🐉 Update Student Land A    |        | Nedation of | Candy          | 86          | 1341 1029079  | 33018047834986.com             | 10/32016, 1247-35 PM    | Profession Tator | 1      | 11/2/2013; 11:15:22 AM     |
| Dens Trial Class Reok      |        | Version 4   | Thing Chen     | NA          | NA            | occlandrong191899 gmail.com    | 121212001,318249.054    | Consultant Tutor | 1      | 3/8/2018, 18:4400 AM       |
| Charge Booking Trial (     |        | Todate 1    | Ljoe           | 1           | 201-053-2340  | alistik 2008 guail.com         | 3/6/2818, 11:87:55 FM   | Pholossian Takor | 1      | 1/1/1978, 4:00:00 PM       |
| Account Management         |        | Update 1    | irya           | NA          | NA            | orya12150 gmail.com            | 12/22/2017;11:51:47 AM  | Consultant Teter | 1      | UV/1970, 4:00:00 PM        |
|                            |        | Update 0    | Silantia       | 85          | 195 2100 7867 | 180434875448qg.com             | 3/6/2918, 12:12:19 AM   | Junior Tatos     | 1      | 3/25/2018, 18:38:47 AM     |
|                            |        | Update 1    | is Rongroup    |             |               | fato64 annalin98 gmail.com     | 10/19/2011;9:3E52 PM    | Phofession Tator | 1      | 3/4/2016; 0:34:36 PM       |
|                            |        | Typists 1   | Europ Yingting |             |               | hellohuw#gmail.com             | 11/2/2017, 10:40:40 158 | Profession Tator | 1      | II/16/2017, 30:25:02 PM    |
|                            |        | Update J    | lado           | undefined   |               | jade-uS300 gmillern            | 3/26/2018 10:02:46 PM   | Profession Tator | 1      | 3/28/2018, R18/05 AM       |
|                            |        |             |                |             |               |                                |                         |                  |        |                            |
|                            |        |             |                |             |               |                                |                         |                  |        |                            |
|                            |        |             |                |             |               | é                              |                         |                  |        |                            |

- 1. This page is for all tutor information.
- 2. Click on update to changes any tutor info
- 3. Export all info to excel with bottom button

#### 1.4 Booking Schedule

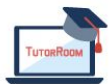

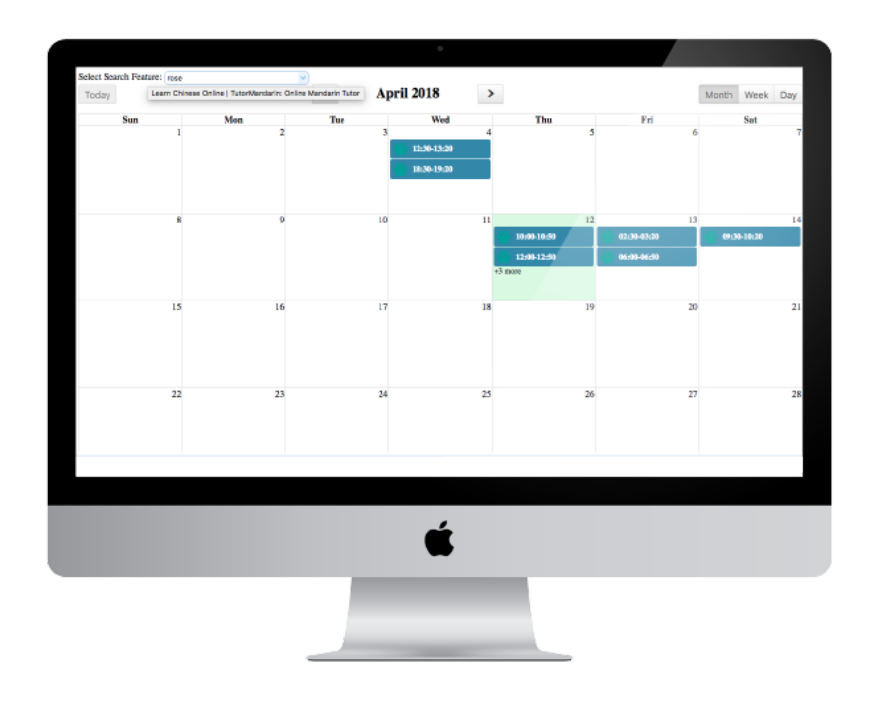

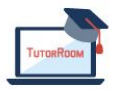

| Today |     | < A1                                    | pril 2018                           | >                                  |             | Month Week Day |
|-------|-----|-----------------------------------------|-------------------------------------|------------------------------------|-------------|----------------|
| Sup   | Mon | Tue                                     | Wod                                 | Thu                                | E.d.        | Ent            |
| 1     | 2   | 3                                       | 4<br>12:30-13:29<br>18:30-19:29     | 5                                  | 6           | 7              |
| 8     |     | leok Leven                              |                                     |                                    | 13          | 14             |
|       |     | Student                                 | samuel silverman                    | 10:00                              | 02:30-03:20 | 09:34-10:20    |
|       |     | *                                       |                                     | 10:50                              | 06:10-06:50 |                |
|       |     | You may enter the classroom who start). | a the "Start Class" beiton turns gr | sen (about 30 minutes before class |             |                |
| 15    | 10  |                                         | 18                                  | 19                                 | 20          | 21             |
| 22    | 23  | 24                                      | 25                                  | 1 26                               | 27          | 28             |
|       |     |                                         |                                     |                                    |             |                |
|       |     |                                         | É                                   |                                    |             |                |
|       |     |                                         | -                                   |                                    |             |                |

- 1. Select tutor to see their schedule
- 2. See tutor schedule in full calendar few
- 3. Click on any calendar event to see more specific information

#### **1.5 Tutor Available Time**

This is a page for checking the available time of each tutor.

| TutorMandarin Cons           | ultant             |                                          |                                 |                                        |                                          |                                           | Official Home   U.C.  Lopos              |
|------------------------------|--------------------|------------------------------------------|---------------------------------|----------------------------------------|------------------------------------------|-------------------------------------------|------------------------------------------|
| lain Menu <                  | 💡 Home 🛛 🚓 Dudent  | t Liet x 🛛 🛋 Tutor Liet x 🗍 🛒 Search Br  | ooking Schedule x 🛛 🔛 Search Tr | vter Scheelule -                       |                                          |                                           |                                          |
| Consultant Menu              | Salart Search Feat | VERT COMP.                               |                                 |                                        |                                          |                                           |                                          |
| 📮 Profile                    | Today              | 004                                      |                                 | April 2018                             | 2                                        |                                           | Month Views Day                          |
| 🥌 Student List               |                    |                                          |                                 |                                        | ,                                        |                                           |                                          |
| Tutor List                   | Sun                | Bon                                      | Tue                             | Ted                                    | Thu                                      | Fri                                       | Sat                                      |
| Tanta second                 |                    | 1                                        | 2                               | 3                                      | 4                                        |                                           | 7                                        |
| Calearch Tutor Schedule      |                    |                                          |                                 |                                        |                                          | New Claris                                | Peter : Giria                            |
| SUpdate Student Level Manual |                    |                                          |                                 |                                        |                                          | Sebelala : 20.00-21:00<br>Deter: Garia    | Sababila : 87:30:00.00<br>Peter : Staria |
| Como Trial Class Booking     |                    |                                          |                                 |                                        |                                          | Sekedula : 21:00-21:30                    | Sabaduda   00.00-00.00                   |
| Change Booking Trial Class   |                    |                                          |                                 |                                        |                                          | +4 acce                                   | +28 arre                                 |
| Account Management           |                    |                                          |                                 |                                        |                                          |                                           |                                          |
| Super Get                    |                    | 8                                        | 9                               | 20                                     | 11                                       | 12                                        | 13 14                                    |
| User Usage List              |                    | Fatur : Glaria                           | Setor : Garia                   | Pater : Garia                          | Fater : Garia                            | Schedule : Briddwaright<br>Satur : Glaria | Peter Garia                              |
|                              |                    | Schedule : 07:00-00:00<br>Totar : Glaria | Sekebala : 07:30-00:00          | Sabadula : 07:00-00:00                 | Sahadala : 07:30-00:00                   | Sekedala : 07:30-00:00                    | Sababda : 07:30-00.00                    |
|                              |                    | Schedula   00:00-00:30                   | Sakadala   00.00-00.30          | Sabadula   00:00-00:30                 | Eckadula   00:00-00:30                   | Lakadala   00.00-00.30                    | Sakabda 00.00-00.30                      |
|                              |                    | +17 auto                                 | +20 more                        | +28 more                               | +17 mill*                                | +00 miles                                 | +28 arre                                 |
| 1                            |                    |                                          |                                 |                                        |                                          |                                           |                                          |
| 1                            |                    | Edudada   BT 00-87 30                    | 10 Baladada   07.00-07.00       | 17 Robalbala   07 00-07 30             | 10 Bolashila   07 00-07 30               | Debahda   87.00-87.00                     | 20 21                                    |
| 1                            |                    | Pater   Garia                            | Dater   Caria                   | Date   Ceris                           | Dater Garia                              | Pater Garia                               |                                          |
|                              |                    | Datar   Garia                            | Dater   Garia                   | Date   Caris                           | Datar Garia                              | Dator   Caria                             |                                          |
|                              |                    | Tokodala : 00:00-00:00<br>Takar : (Carla | Balandada : 00:00-00:30         | Babadala : 00:00-00:30<br>Date: (Beria | Dahadala : 00:00-00:30<br>Datar : (Caria | Bakadata : 00:00-00:30<br>Satar : (Caria  |                                          |
|                              |                    | +67 more                                 | *25 mills                       | +18 more                               | +17 acc+                                 | +17 aux 12+                               |                                          |
|                              |                    | 22                                       | 23                              | 26                                     | 25                                       | 26                                        | 27 28                                    |
|                              |                    | Schedule : 07:00-07:30                   | Sebedale : 07.00-07.30          | Babadala : 07:00-07:30                 | Schedule : 07:00-07:30                   | Sebedala : 07.00-07.30                    | Sebelide : 07.00-07.30                   |
|                              |                    | Schedule : 87:30-00.00                   | Selected a : 07:30-00:00        | Sabadula : 07:30-00:00                 | Subadala : 07:30-00:00                   | Sekedala : 87:30-08:00                    | Sekelide : 07:30:00:00                   |
|                              |                    | Pater : Garia                            | here: florin                    | here: their                            | fater : Garia                            | Peter : Garia                             | Peter Haria                              |
|                              |                    | Fatur : Glaria                           | Peter : Garia                   | Peter : Garia                          | Pater : Garia                            | Fator : Garia                             | For Siris                                |
|                              |                    | +17 mills                                | +25 more                        | <28 mere                               | +17 acc+                                 | +17 more                                  | -Gi acce                                 |
|                              | -                  |                                          | -                               | -                                      |                                          |                                           |                                          |
|                              |                    |                                          |                                 | Ú                                      |                                          |                                           |                                          |
|                              |                    |                                          |                                 |                                        |                                          |                                           |                                          |

### 1.6 Account Management

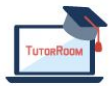

© TutorRoom 2018

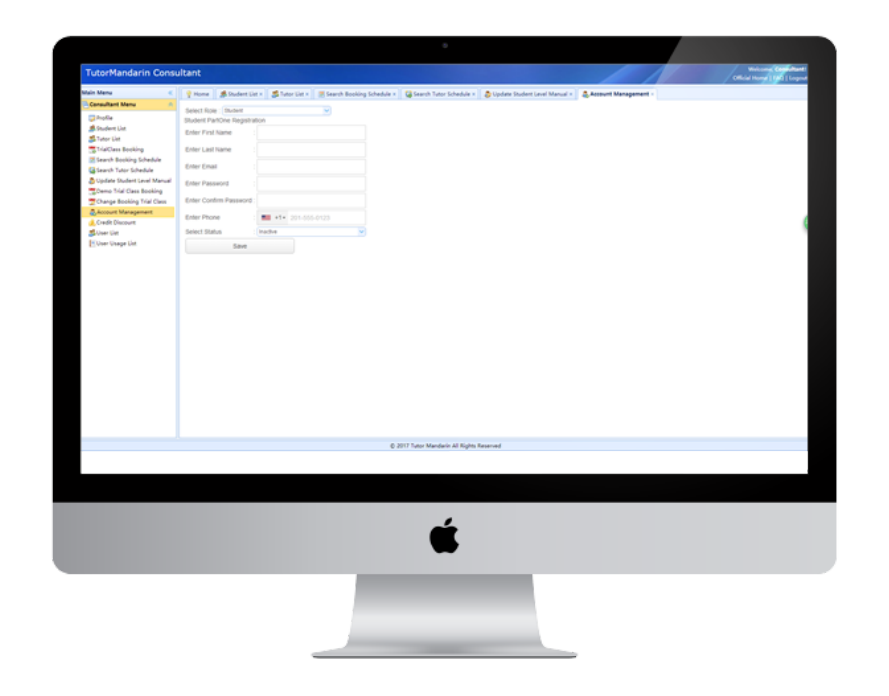

- 1. Creates new accounts for student, tutor, consultant, or otherwises.
- 2. Select Role
- 3. Fill in name, email, pwd to create
- 4. Send information for user to sign in via main page

## 2. Tutor Guide

#### 2-1. Login

- 1. Fill the email/user name within password of the consultant account
- 2. Select the role as 'Consultant'
- 3. Click 'Submit' to login.

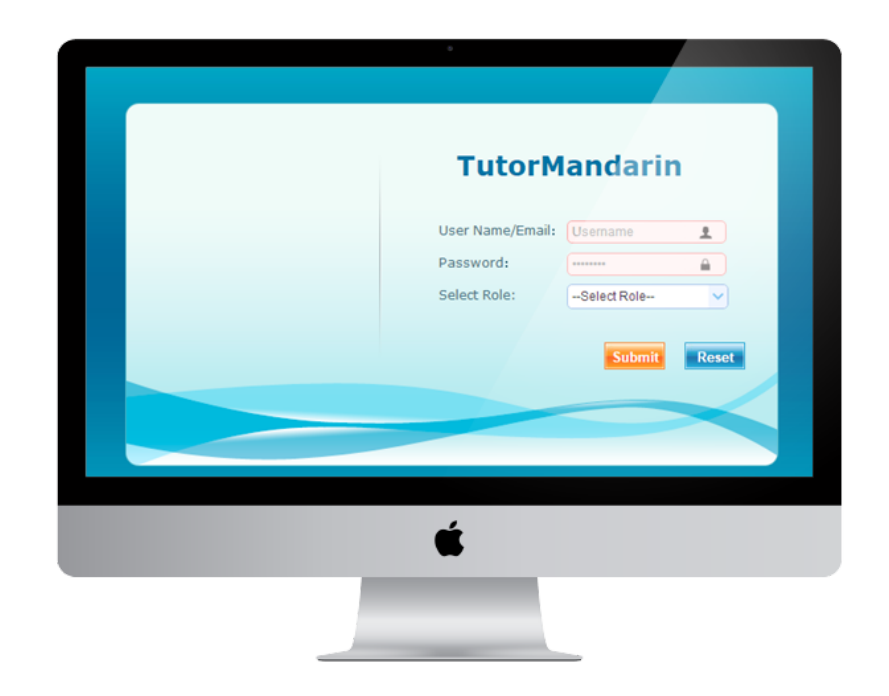

#### 2-2. Profile

| Tutor Mandarin                              | Tutor                  |                 |                                               |                                                                 |  |
|---------------------------------------------|------------------------|-----------------|-----------------------------------------------|-----------------------------------------------------------------|--|
| in Menu                                     | Profile :              |                 |                                               |                                                                 |  |
| Tutor Menu A                                | Tutor Profile Infe     | ormation        |                                               |                                                                 |  |
| Oschedule                                   | Name                   |                 |                                               |                                                                 |  |
| Submit Tutor Sched                          | -                      |                 |                                               |                                                                 |  |
| View Curriculum Tay<br>View Samillaristatic |                        |                 |                                               |                                                                 |  |
| Veu CassRoom No                             |                        |                 |                                               |                                                                 |  |
| User Usage List                             |                        |                 | Select Chinese Level<br>Select Speak Language | English V                                                       |  |
|                                             |                        |                 | Select Learn Language                         | English                                                         |  |
|                                             |                        |                 | Select Teaching Language                      | English 💌                                                       |  |
|                                             |                        |                 | Enter Referral                                | Referrat                                                        |  |
|                                             | Promotion code         | GERWUpG         |                                               | Ho this is Been from -<br>Twives, I supred in                   |  |
|                                             | Enter Tutor Name       |                 | Forther States Burgers                        | Language, and have                                              |  |
|                                             |                        |                 | Enter introduction                            | teach for more than 3 years, 1' we loved                        |  |
|                                             | Enter New Password     |                 |                                               | ay job being a<br>Chinacte teacher for "<br>the post 5 means, 1 |  |
|                                             | Enter Confirm Password |                 |                                               | http://edu.tutormandarin.net/TutorV                             |  |
|                                             | Extra Divisio          |                 | opoas neo voce                                | ► ● 4.00 <i>€</i>                                               |  |
|                                             | Even hurde             |                 |                                               | Choose File                                                     |  |
|                                             | Enter Email            |                 | Enter Experience                              | 1 year                                                          |  |
|                                             | Select Tutor Type      | Passigned Tutor | Enter Location                                | Myanmar                                                         |  |
|                                             | Select Gender          | Pillon i        | Enter Speciality                              | Entertainment                                                   |  |
|                                             | Useral Profile         |                 | Enter Address                                 | Yangon                                                          |  |
|                                             |                        |                 | Enter Education                               | aurer.                                                          |  |
|                                             |                        |                 | © 2017 Tuto                                   | Mandarin All Rights Reserved                                    |  |
|                                             |                        |                 |                                               |                                                                 |  |
|                                             |                        |                 |                                               |                                                                 |  |
|                                             |                        |                 |                                               |                                                                 |  |
|                                             |                        |                 |                                               |                                                                 |  |
|                                             |                        |                 |                                               | <b></b>                                                         |  |
|                                             |                        |                 |                                               |                                                                 |  |
|                                             |                        |                 |                                               | -                                                               |  |
|                                             |                        |                 | _                                             |                                                                 |  |
|                                             |                        |                 |                                               |                                                                 |  |
|                                             |                        |                 |                                               |                                                                 |  |
|                                             |                        |                 |                                               |                                                                 |  |
|                                             |                        |                 |                                               |                                                                 |  |

#### 2-3. Schedule

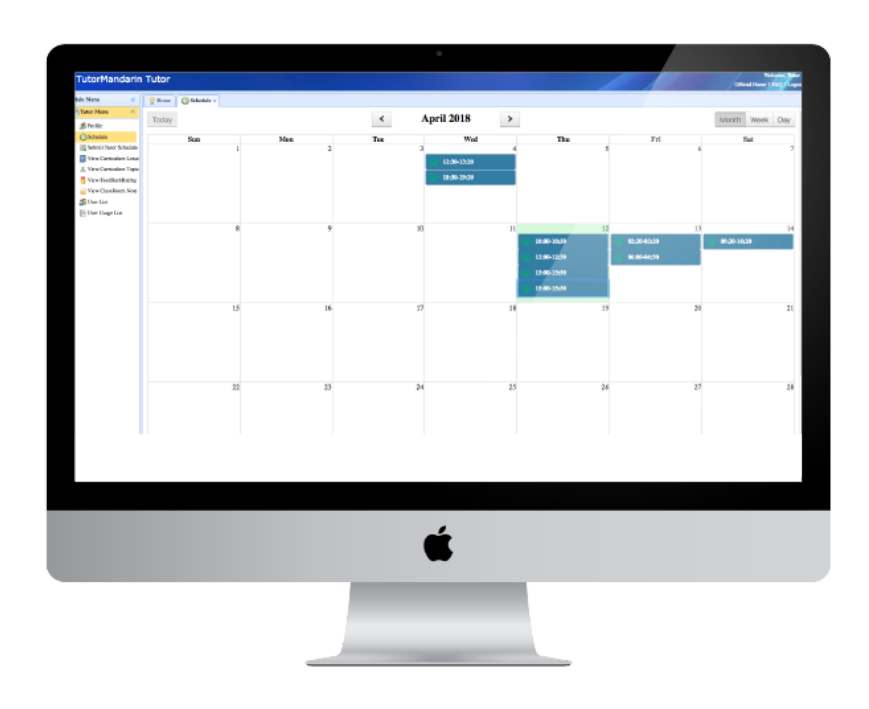

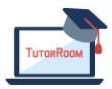

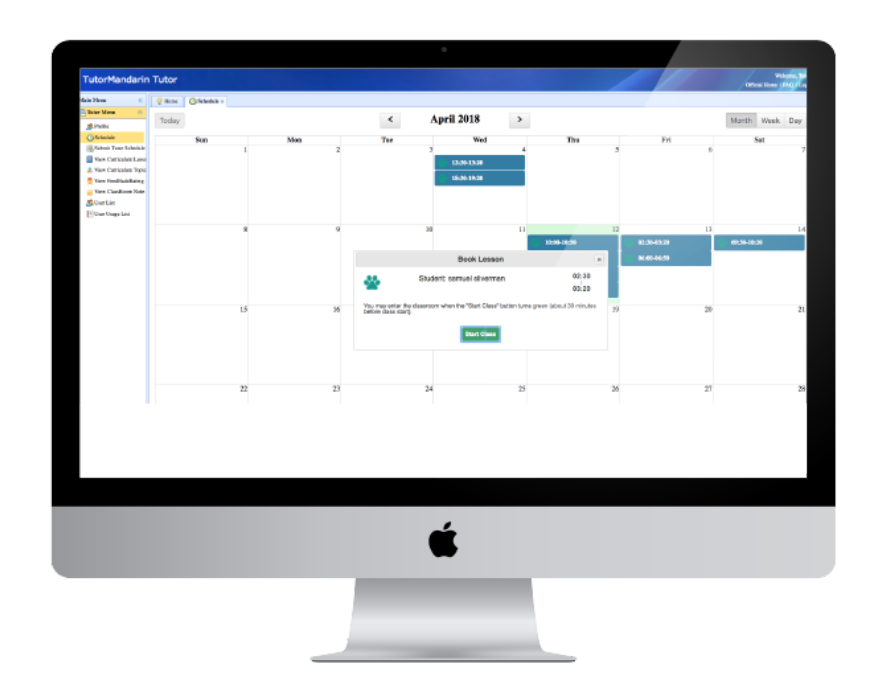

- 1. This page is for showing the booking class of this tutor.
- 2. Green icon should be the package booking
- 3. Yellow icon should be the single booking.
- 4. Click the detail item in the calendar, it will pop-up a detail information. And if it is time to have the class, the button will come to 'green'. Tutor could get into the classroom by this button.

#### 2.4 Tutor Available Time

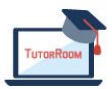

| LUTORMandarin         | Tutor                      |                               |                        |              |                            |            |            |                      | _   |
|-----------------------|----------------------------|-------------------------------|------------------------|--------------|----------------------------|------------|------------|----------------------|-----|
| lotormandarin         | Tutor                      |                               |                        |              |                            |            |            | Official Hone   Part | Age |
| ain Mana  🖉           | Pillene Ortebeler-         | Solati Teter Scholala -       |                        |              |                            |            |            |                      |     |
| Takir Hens (A         | class Readed Table         |                               |                        |              |                            |            |            |                      |     |
| 1 m.m.                | < Apri 2010 >              | Select TimeZone: Chira Starca | nd Time i Show Sch     | eculu        |                            |            |            |                      |     |
| Obtable               | autor to the Thillie Ba    | Day Week Horth                |                        |              |                            |            |            |                      |     |
| Name Take Mender      | 1 2 3 4 3 6 7              |                               |                        |              |                            |            |            |                      |     |
| West Orticalent Lease | 8 9 11 11 12 13 14         | 4/8/2218                      | 4/5/2218               | 4(16(2018    | 4(11)(218                  | 4/13/2018  | 411,2218   | 414(2018             |     |
| A Manufacture Train   | D D D N D D D D            | 9**                           | Available<br>Available | Available    | Available                  | Available  | Avelable   | Anallable            | -   |
| Vie Telletter         | 20 30                      | 1045                          | Available.             | Evaluation I | Available                  | Booker .   | Available. | Action               | -   |
| the first start       |                            | 10.                           | Artaliabée             | Available    | Available                  | Bookur     | Available  | Anaitable            |     |
| - THE CARGON FOR      | May 21.19                  | 114                           | Available              | (Available   | Available                  | Available  | Available  | Available            |     |
| S CHO'LER             | autor to the Thill Balance |                               | Available              | Realiable    | Available                  | Available  | Available  | Anailable            |     |
| Char Doge Lin         | 12143                      | 12 -                          | Arellebio              | Available    | Available                  | Roker      | Antilebło  | Available            |     |
|                       | 5 7 8 8 13 11 12           |                               | Aveilable              | (Avellable   | Available                  | Booker     | Antilable  | Available            |     |
|                       | DHBHDHDH                   | 1"                            | Avelletile             | Avellable    | Available                  | Booker/    | Aveilable  | Anelleble            | - 1 |
|                       | 2 8 8 8 8 8                | 20                            | Available.             | Ava labora   | Realization in contraction | - Barris   | Ava labela | Available            | - 1 |
|                       |                            | 4                             | Residence.             | Real Bridge  | Real Provide State         | (Broker    | Autobal    | Augitable            | -1  |
|                       | June 2008                  | 20                            |                        | Available    | Rusiable                   | licoint    | Available  |                      | - 1 |
|                       | author To Per To Inc Ba    | 3                             |                        | Available    | Available                  | (flooker)  | Available  |                      | - 1 |
|                       | 1.2                        | 41                            |                        | Available    | Available                  | Available  | Available  |                      |     |
|                       | 2438789                    |                               |                        | Available    | Available                  | Available  | Available  |                      |     |
|                       | 19 11 11 13 14 15 15       | 5**                           |                        | Aveilable    | Aveilable                  | Available  | Areliebłe  |                      |     |
|                       | 17 19 15 20 21 22 23       |                               |                        | Available    | Available                  | (Available | Available  |                      |     |
|                       |                            |                               |                        |              |                            |            |            |                      |     |
|                       |                            |                               |                        |              |                            |            |            |                      |     |
|                       |                            |                               |                        |              |                            |            |            |                      |     |
|                       |                            |                               |                        |              |                            |            |            |                      |     |
|                       |                            |                               |                        |              |                            |            |            |                      |     |
|                       |                            |                               |                        |              |                            |            |            |                      |     |
|                       |                            |                               |                        |              |                            |            |            |                      |     |
|                       |                            |                               |                        | <i></i>      |                            |            |            |                      |     |
|                       |                            |                               |                        | É            |                            |            |            |                      |     |
|                       |                            |                               |                        | É            |                            |            |            |                      |     |
|                       |                            |                               |                        | É            |                            |            |            |                      |     |
|                       |                            |                               |                        | É            |                            |            |            |                      |     |
|                       |                            |                               |                        | Ć            |                            |            |            |                      |     |

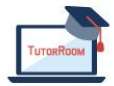

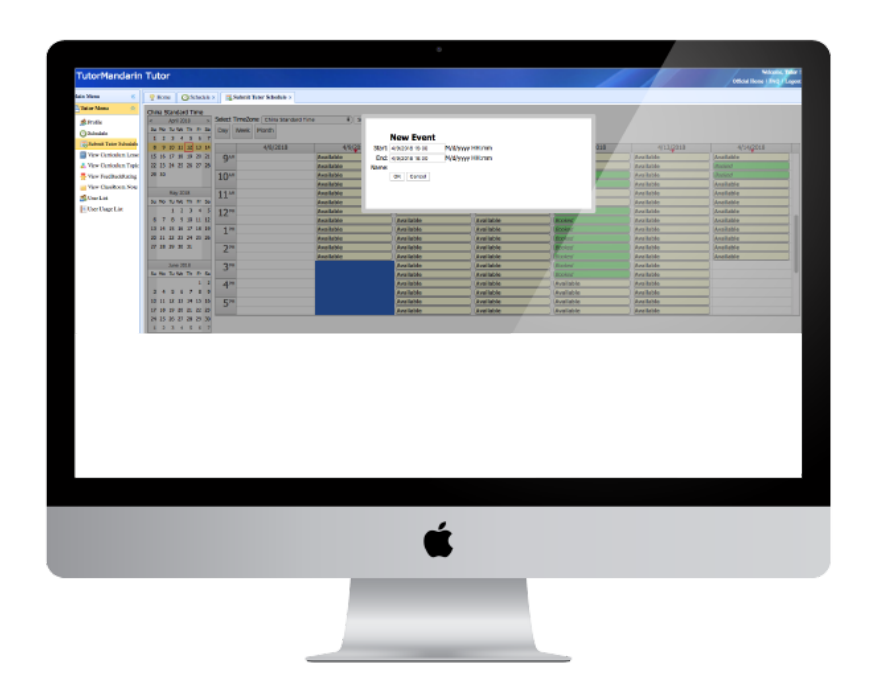

This page is for tutor submitting his own available time. The time slot is 30 mins. Tutor could select a date in the calendar on the left-hand side, and then click the detail time slot as begin timeslot. And then change the end timeslot to make it as a time range. All the timeslot between begin and end will be all marked as available time of this tutor.

#### 2.5 Course Overview

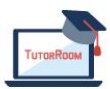

| Tutormandarin        | Tutor                   |                                    |                                           |            |                                                                                                    |                        | Official Home [ FIN]   Logo |
|----------------------|-------------------------|------------------------------------|-------------------------------------------|------------|----------------------------------------------------------------------------------------------------|------------------------|-----------------------------|
| fain Menu 🧠          | Phone OSchedul          | le in 📜 🌋 Sobrek Tuto              | Schedule × 📑 View Curriculum Lesson ×     |            |                                                                                                    |                        |                             |
| Tutor Menu n         | Beginner 1<br>R Princip | B1                                 | Tide                                      | Len        | all Lenna Link                                                                                                  | Tplatabate             |                             |
| Osciedule            | Station 2               |                                    | 1 Nor an year                             |            | Lesson Red. 6                                                                                                   | 2017-09-06             |                             |
| Submit Tutor Sched   | M Interedists 2         |                                    | 2 In yould be to doub collect             | 2          | Lenna Rol 5                                                                                                    | 2017-09-06             |                             |
| View Curriculum Le   | S hourse 2              |                                    | 3 Not many manifes in your familie ?      |            | Lana Ral S                                                                                                    | 2017-09-06             |                             |
| 💆 Veu feedback/tatir |                         |                                    | A Relation I                              |            | Louis Roll 6                                                                                                    | 2017-09-06             |                             |
| View ClassRoom No.   |                         |                                    | a della second                            |            | time and a                                                                                                    | 00:00:00 2017-09-06    |                             |
| User Usage List      |                         | 6 Famil Care 5 Local Tail 5 200-00 |                                           |            |                                                                                                    |                        |                             |
|                      |                         |                                    | 4 Read Class                              |            | Lenne Rel 5                                                                                                    | 15.18.16               |                             |
|                      |                         |                                    | 7 By facily all life to deak office       | *          | Long Rol 9                                                                                                    | 00:00:00               |                             |
|                      |                         |                                    | 8 I have a beautiful picture              | 7          | Long Rol 9                                                                                                    | 00 00 00               |                             |
|                      |                         |                                    | 9 Nor much in 147                         |            | Lenses Field S                                                                                                  | 2017-00-06<br>00:00:00 |                             |
|                      |                         |                                    | 10 Wast do pre do todap?                  |            | Lesson Ball 5                                                                                                   | 2517-09-06<br>00:00:00 |                             |
|                      |                         |                                    | 12 Defining first.                        | 10         | Lesson Real, 6                                                                                                  | 2017-09-08             |                             |
|                      |                         |                                    | 12 Billerier 2                            | - 11       | Lesson Red. 5                                                                                                   | 2017-09-06             |                             |
|                      |                         |                                    | 13 I will go to class tamorum.            | 12         | Lesson Real of                                                                                                  | 2017-09-08             |                             |
|                      |                         |                                    | 18 Be Michiler                            |            | terms Build                                                                                                    | 2017-09-06             |                             |
|                      |                         |                                    |                                           |            | the second second second second second second second second second second second second second second second se | 00:00:00 2517-09-06    |                             |
|                      |                         |                                    | 15 No office does approved                |            | LALLAN PORT 2                                                                                                   | 00-00-00<br>2017-09-06 |                             |
|                      |                         |                                    | 10 Re validate movie al home.             |            | Louise Hall 5                                                                                                   | 00:00:00<br>00:00:00   |                             |
|                      |                         |                                    | 17 Can yes pr and play the ball together? | 24         | Lesson Red. 9                                                                                                   | 00:00:00               |                             |
|                      |                         |                                    | 18 What run you do?                       | 17         | Long Rol 9                                                                                                    | 00:00:00               |                             |
|                      |                         |                                    | 10 Billarias 3                            | 18         | Longe Hall 9                                                                                                    | 00.00.00               |                             |
|                      |                         |                                    |                                           |            |                                                                                                    |                        |                             |
|                      |                         |                                    | © 2017 Tur                                | or Mandari | in All Rights Reserv                                                                                            | ad                     |                             |
|                      |                         |                                    |                                           |            |                                                                                                    |                        |                             |
|                      |                         |                                    |                                           |            |                                                                                                    |                        |                             |
|                      |                         |                                    |                                           |            |                                                                                                    |                        |                             |
|                      |                         |                                    |                                           |            |                                                                                                    |                        |                             |
|                      |                         |                                    |                                           |            | <u> </u>                                                                                                    |                        |                             |
|                      |                         |                                    |                                           |            |                                                                                                    |                        |                             |
|                      |                         |                                    |                                           |            | -                                                                                                    |                        |                             |
|                      |                         |                                    |                                           |            |                                                                                                    |                        |                             |
|                      |                         |                                    |                                           |            |                                                                                                    |                        |                             |
|                      |                         |                                    |                                           |            |                                                                                                    |                        |                             |
|                      |                         |                                    |                                           |            |                                                                                                    |                        |                             |
|                      |                         |                                    |                                           |            |                                                                                                    |                        |                             |

- 1. See all uploaded courses here
- 2. Download files for teachers and admins alike
- 3. Courses uploaded via Admin or through Education Manager

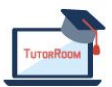

#### 2.7 Feedback Rating

| TutorMandarin       | Tutor                      |                    |                            |                     |                             |                       |                      |                |             | icial Home [196]   Logout |
|---------------------|----------------------------|--------------------|----------------------------|---------------------|-----------------------------|-----------------------|----------------------|----------------|-------------|---------------------------|
| lain Menu 🔍 K       | 💡 Home 🛛 Schedule =        | Submit Tutor Sch   | hedule * 🗌 🖬 View Curricul | lum Lasson 🗴 🗌 🛔 Va | ieu Curriculum Topic # 🛛 👮  | view ReedBackRating + |                      |                |             |                           |
| Tutor Menu A        | Tutor Schedule             | Informat           | ion                        |                     |                             |                       |                      |                |             |                           |
| Oschedule           | falset freed fasters. This | To sold Facilities |                            |                     |                             |                       |                      |                |             |                           |
| Submit Tutor Sched  | Person and a second second |                    |                            | . Ballrach          |                             | a 10a 10a             |                      |                |             |                           |
| View Curriculum Tax |                            | CONTRACTOR OF      | hetitele-mile-shit-        | restance            | 100000000                   | Charlebarty           | Charles Of Street of | Constant and a | Corporation | Cristing and a            |
| They feedbackhate   | 1 and the second second    | Frida              | 171-520111-5505            |                     |                             |                       |                      |                |             | 2001010 144               |
| View ClassRoom No   | 2 vebtester2000-2010       | 1100               | 1547-52341+62128           |                     | 2.1.0 test                  | *                     |                      | *              |             | 204/2/19 7/43             |
| SUser that          | 3 vebterter27004ulpha.ter  | Firster.           | Debellion Selferbard       | 5                   |                             |                       |                      |                |             | 2018/3/19 7/49            |
| Elone on he on      | 4 within Without on        | 1100               | 6125682-841-6+4*           |                     |                             |                       |                      |                |             | 218/204 7/81              |
|                     |                            |                    | 8004-803-0000M+            |                     |                             |                       |                      | -              |             |                           |
|                     | 1 and control peak on      | 1158               | R012-203-0020M-            |                     |                             |                       |                      | •              |             | 2016/2/16 2/01            |
|                     | 6 subtractating set        | 1154               | a07-a001/02/004            | *                   | Area, in the best           |                       |                      | *              |             | 508/J/H F#1               |
|                     | 2 soleculations            | 1.114              | 435444317754347483537      |                     |                             |                       | _                    |                |             | MARINA POL                |
|                     | 10 * H 4 Page 1            |                    |                            |                     |                             |                       |                      |                | Fiele       | ing 2 to 10 of 90 items   |
|                     |                            |                    |                            |                     |                             |                       |                      |                |             |                           |
|                     |                            |                    |                            |                     |                             |                       |                      |                |             |                           |
|                     |                            |                    |                            | . WIT               |                             |                       |                      |                |             |                           |
|                     |                            |                    |                            | 6.2017              | Tutor Mandavin Al Kipito Ra | urred                 |                      |                |             |                           |
|                     |                            |                    |                            | © 2017              | Tatur Mandarin Al Rights Re | urrad                 |                      |                |             |                           |
|                     |                            |                    |                            | ¢ 3017              | Tutor Mandarin Al Rights Ra | arad                  |                      |                |             |                           |
|                     |                            |                    |                            | ¢ 3907              | "dara Mandarin Al Rapito da | ued                   |                      |                |             |                           |
|                     |                            |                    |                            | © 2017              | Tutor Mandacin Al Rapha Fa  | anad                  |                      |                |             |                           |
|                     |                            |                    |                            | ¢.2017              | "uter Mandarin al Rapine da | and .                 |                      |                |             |                           |

We have a survey page after each classroom for the student. Student could give the rating of this class including the material and tutor. All the information will be collected in our database. And then we will show this report of feedback to our tutor to help to improve in the future.

#### 2.8 Classroom

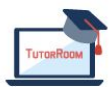

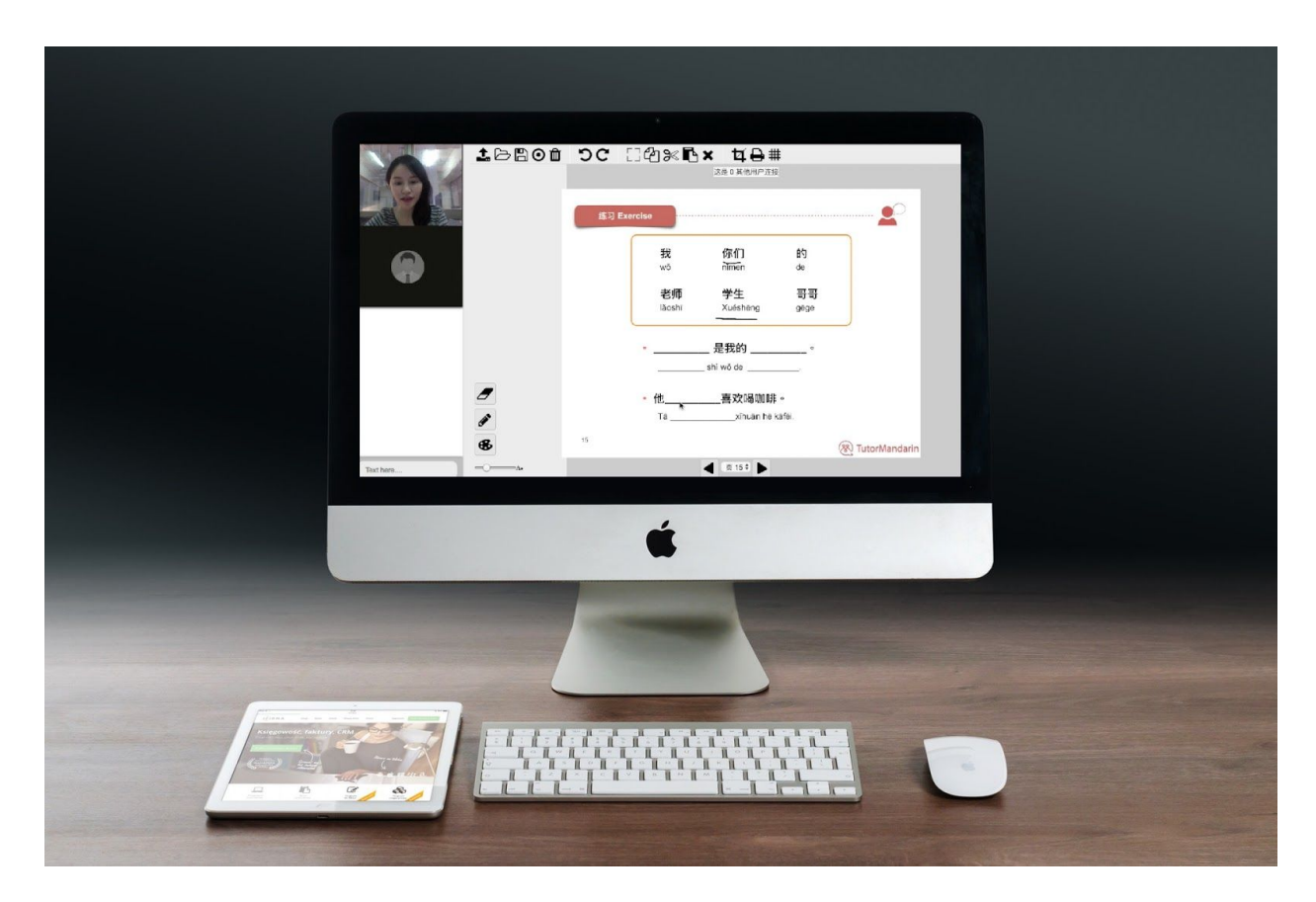

- 1. When the class is coming. The tutor could get into the classroom from the schedule page.
- 2. When tutor opens this page, it is just for prepare. Once the tutor clicks the 'Join' button, all things will go to start. So, at the beginning, the tutor could prepare the pdfs, uploading materials, etc.
- 3. Click 'Join' to start the class. After the 'Join' is clicked, the student could join into the classroom.
- 4. Left side has two areas for video. One is for tutor, the other is for student.
- 5. And below is a chat box, tutor and student could chat directly in the chat window.

## 3. Education Manager guide

#### 3.1 Login

- 1. Fill the email/user name within password of the consultant account
- 2. Select the role as 'Consultant'
- 3. Click 'Submit' to login.

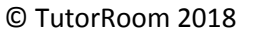

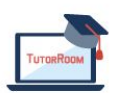

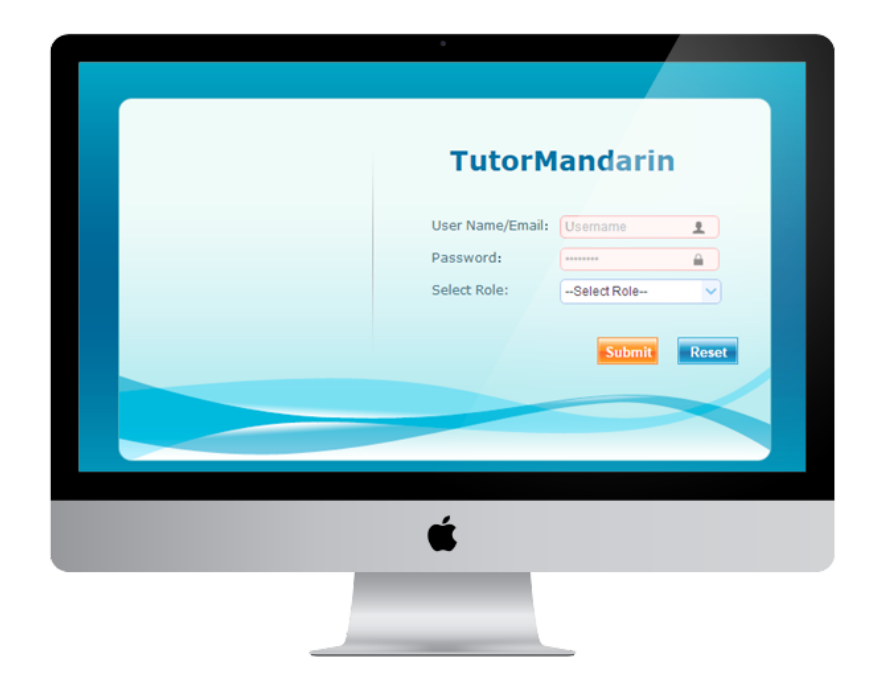

#### 3.2 Course

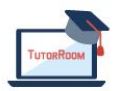

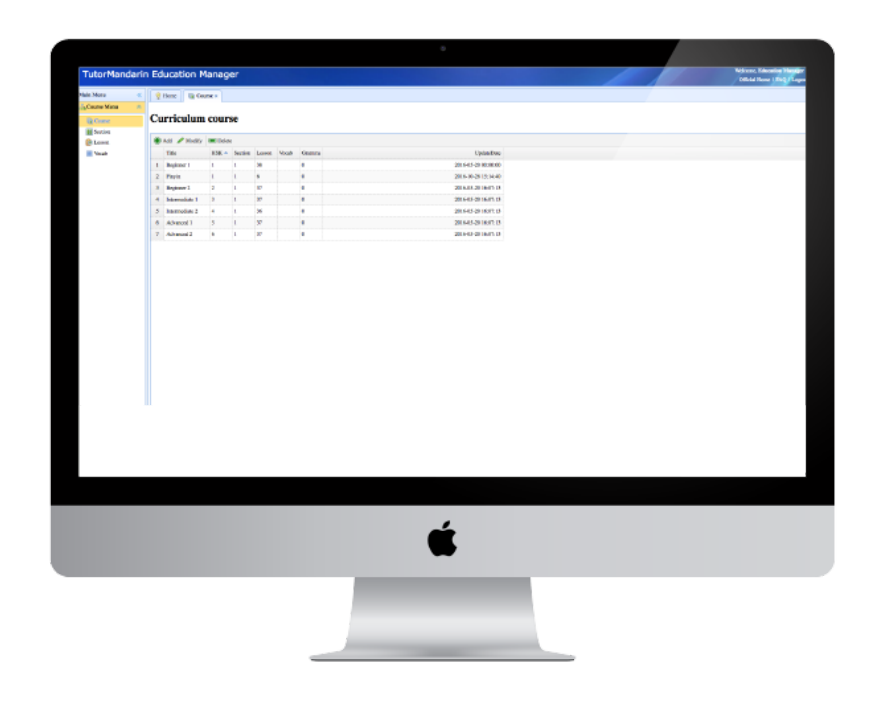

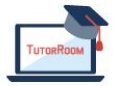

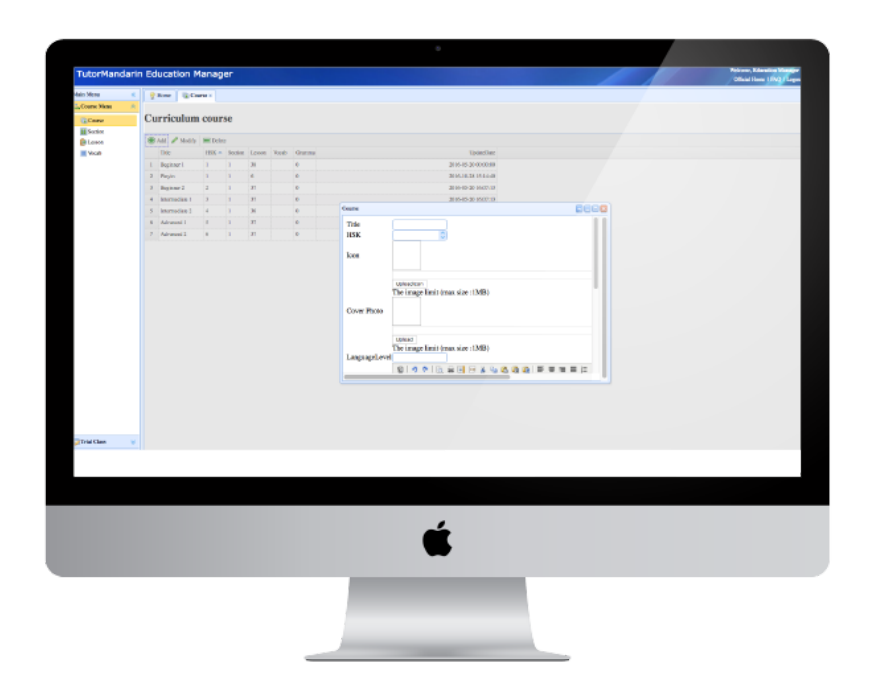

- 1. See all course
- 2. Add new course

#### 3.3 Lessons

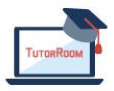

| Come Allow All Come Station Allow Allow Al |                        | Carl Lange v |                                     |       |                                                                                                    |                         |                 |            |  |
|----------------------------------------------------------------------------------------------------|------------------------|--------------|-------------------------------------|-------|----------------------------------------------------------------------------------------------------|-------------------------|-----------------|------------|--|
| Come II<br>Sectors III<br>Losse III                                                                                                    | C underen 1            | (6)          |                                     |       |                                                                                                    |                         |                 |            |  |
| Loves 3                                                                                                    | E Payle<br>R Dealers 1 |              | 🖷 AZ 🖋 Modily 🗰 Delex               |       |                                                                                                    |                         |                 |            |  |
| LONGE DE LO                                                                                                    | Darmelies 1            |              | Tale                                | Lanan | Of Longo Link                                                                                                   | Updat/Dec<br>28/140-36  |                 |            |  |
| Yesh                                                                                                    | Advanced 1             |              | 1 How any yes?                      | 2     | Looket Hittel 5                                                                                                 | ME0000                  |                 |            |  |
|                                                                                                    | Advanced 2             |              | 3 Depen like to debia colline?      | 3     | Loss Hold                                                                                                    | 88.00.00                |                 |            |  |
|                                                                                                    |                        |              | 3 How many people in your family ?  | 4     | Load Http://                                                                                                    | 2011-05-08              |                 |            |  |
|                                                                                                    |                        |              | 4 Hillington I                      |       | Loss Hould                                                                                                    | 2017.00.36<br>30.00.00  |                 |            |  |
|                                                                                                    |                        |              |                                     |       | 5 What's previous 1                                                                                             | 5                       | Lanaus Hitsel 5 | 2011-00-00 |  |
|                                                                                                    |                        |              | 6 Normal Date                       | 5     | Loss Itmi 5                                                                                                    | 28844-25                |                 |            |  |
|                                                                                                    |                        |              | T My family all blacks deak colline | 6     | Langes Hand S                                                                                                   | 2877-00-06              |                 |            |  |
|                                                                                                    |                        |              | 8. December 2010                    | 7     | Loss Hails                                                                                                    | 28/1404-08              |                 |            |  |
|                                                                                                    |                        |              | B Haranting                         |       | Loss Barts                                                                                                    | 2017-00-06              |                 |            |  |
|                                                                                                    |                        |              |                                     |       | MORE CORE 2                                                                                                    | 88.00.00<br>28/14/04/86 |                 |            |  |
|                                                                                                    |                        |              | R What or proceedings?              |       | Lenge Hall 5                                                                                                    | 82.02.00                |                 |            |  |
|                                                                                                    |                        |              | 11 Ordering Lood.                   | 80    | Lanam Himl 2                                                                                                    | 10 00 00                |                 |            |  |
|                                                                                                    |                        |              | 12 DI Ravie+2                       | н     | Lover Http://                                                                                                   | 80.000                  |                 |            |  |
|                                                                                                    |                        |              | 13 I will go in class innormal      | 12    | Learn Hirel 2                                                                                                   | 2017-02-08              |                 |            |  |
|                                                                                                    |                        |              | 14 My NitSolay                      | 12    | Long Hard S                                                                                                    | 2875-00-06              |                 |            |  |
|                                                                                                    |                        |              | 13 He allow does manufac            |       | Lease Hind 2                                                                                                    | 2017L00.08<br>88:08:00  |                 |            |  |
|                                                                                                    |                        |              | M He washes movie a bone.           | 15    | Lawson House 5                                                                                                  | 2811-00-08              |                 |            |  |
|                                                                                                    |                        |              |                                     |       | 17 Can you pe and play the hall sugation?                                                                       | 18                      | Lower Hand 1    | 2011.00.00 |  |
|                                                                                                    |                        |              | 11 What can use for?                | -     | Looper House S                                                                                                  | 2013-00-00              |                 |            |  |
| Allen X                                                                                                    |                        |              |                                     |       |                                                                                                    | 98.00.00<br>28/7.00.36  |                 |            |  |
|                                                                                                    |                        |              |                                     |       | The second second second second second second second second second second second second second second second se |                         |                 |            |  |

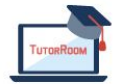

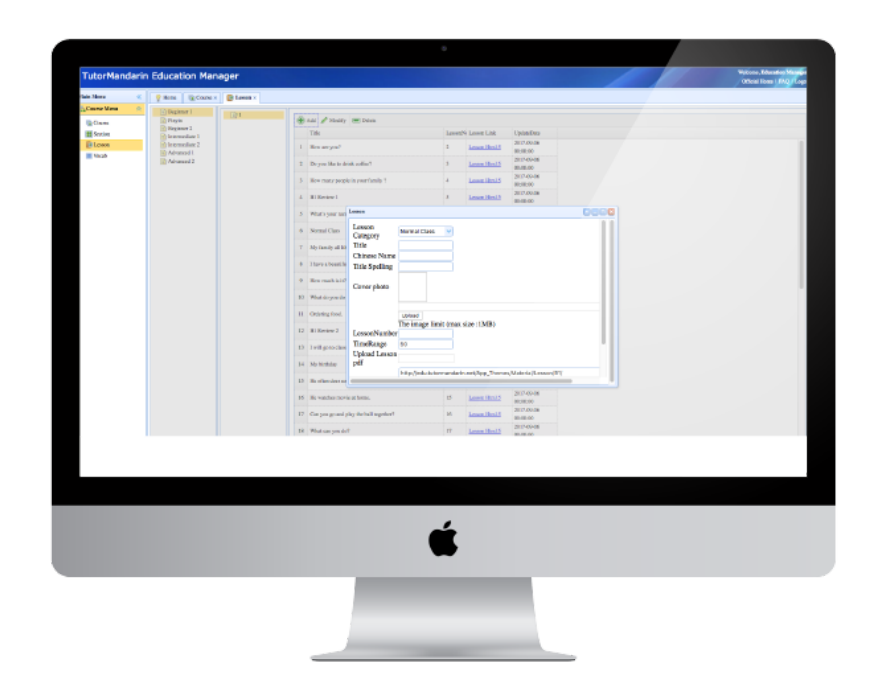

- 1. See all lessons
- 2. Upload new PDF lesson

## 4. Call Center Guide

#### 4.1 Login

- 1. Fill the email/user name within password of the callcenter manager account
- 2. Select the role as 'Callcenter Manager'
- 3. Click 'Submit' to login.

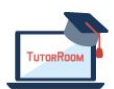

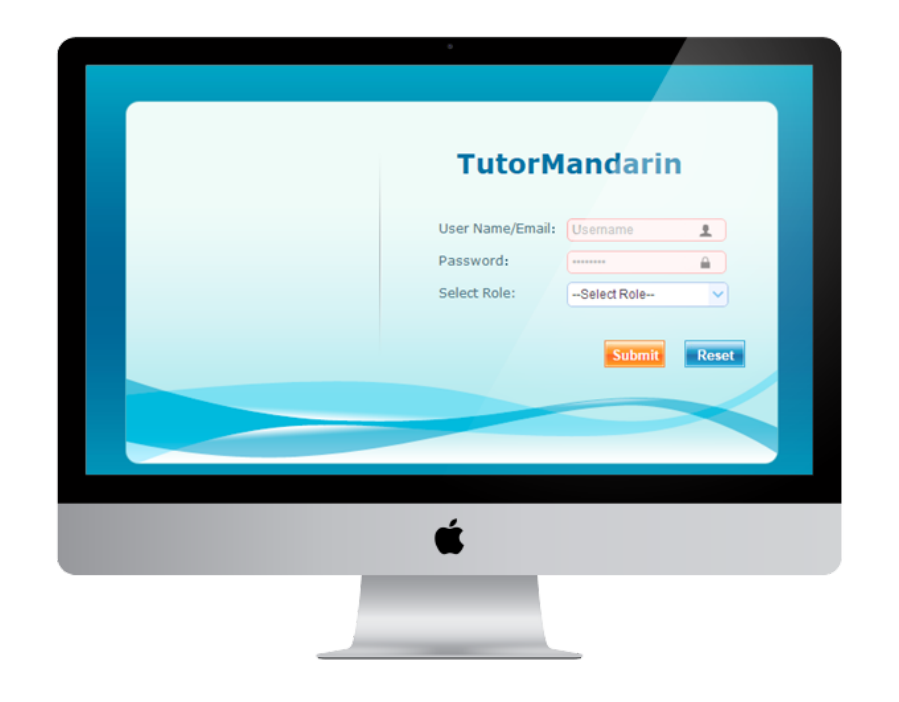

#### 4.2 Online Support

- 1. Click the 'Online Support' menu on the left side
- 2. A new tab will be created on the right main workspace.
- 3. At the left top of the 'onlinesupport' tab, it is a tool box with 'Search' and 'disconnect'
- 4. At the left bottom of the 'onlinesupport tab, there is two list of contact. One is for 'today's contact, the other is for all.
- 5. On the right hand of the 'onlinesupport tab, it is a chat windows including the message history panel, title bar and the message box.
- 6. When Student sends a message to our callcenter, we will receive a notify number on the contact list. When callcenter selects this student, it will show the history and unread message on the right panel.
- 7. When student calls the callcenter, a pop-up window will be shown with 'Accept' button. And after the call, call center could make some comments based on the phone history.

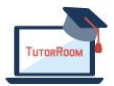

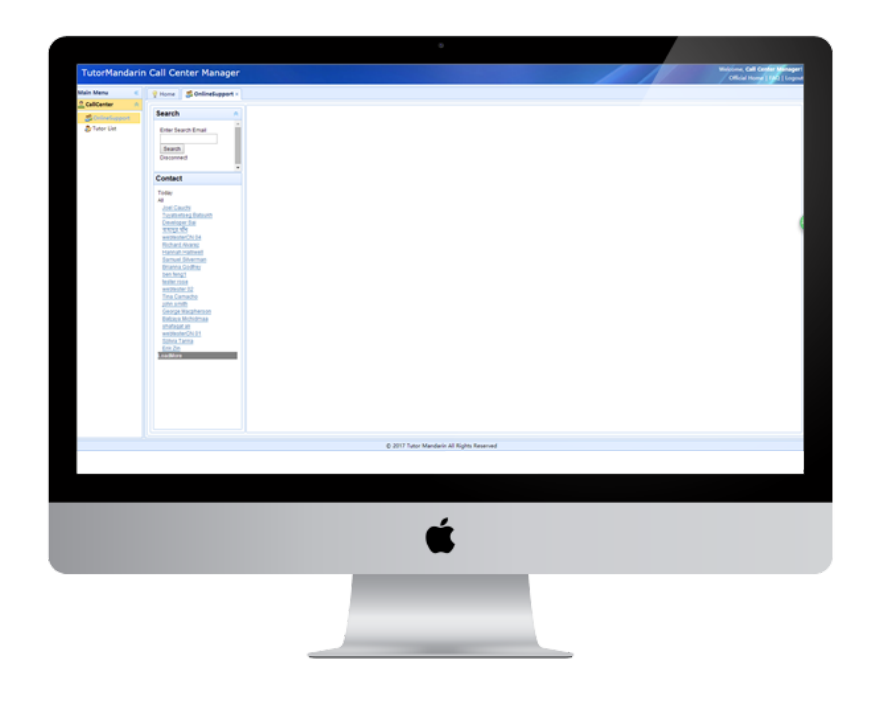

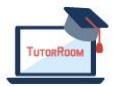

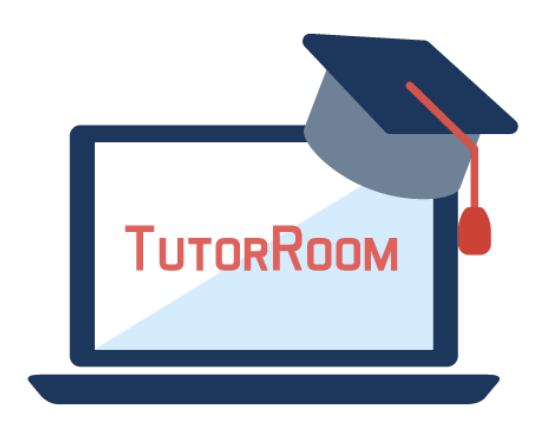

# **TutorRoom WLS Backend Manual**

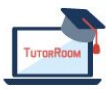

© TutorRoom 2018